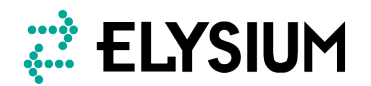

# Universal CAD Plugin for Autodesk Inventor ご説明資料

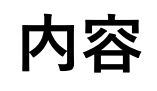

## **1. Universal CAD Plugin for Autodesk Inventor**

- 特長
- 機能概要
- 個別機能説明
- •対応バージョン等

## 2. Aras連携ソリューション MultiCAD Gateway for Aras Innovator

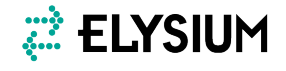

### 製品の特長

## わかりやすいユーザ インターフェイス

## マルチCAD環境に 応じた自動変換

## 比較や形状簡略化 などの独自機能

#### シンプルで わかりやすい操作体系

自動で別型式に変換して Arasに関連付けて登録可能  形状やアセンブリの比較を 組み込み可能
 形状簡略化など、ASFALIS
 コンポーネントとの連動が 可能

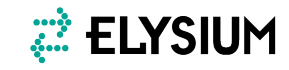

機能一覧

## CADプラグインの主な機能

- 登録(3D,2D)
- 検索
- 取得
- ロック/アンロック
- CAD属性のAras属性への反映
- Aras属性のCAD属性への反映
- 新規作成
- 更新通知
- iPart対応

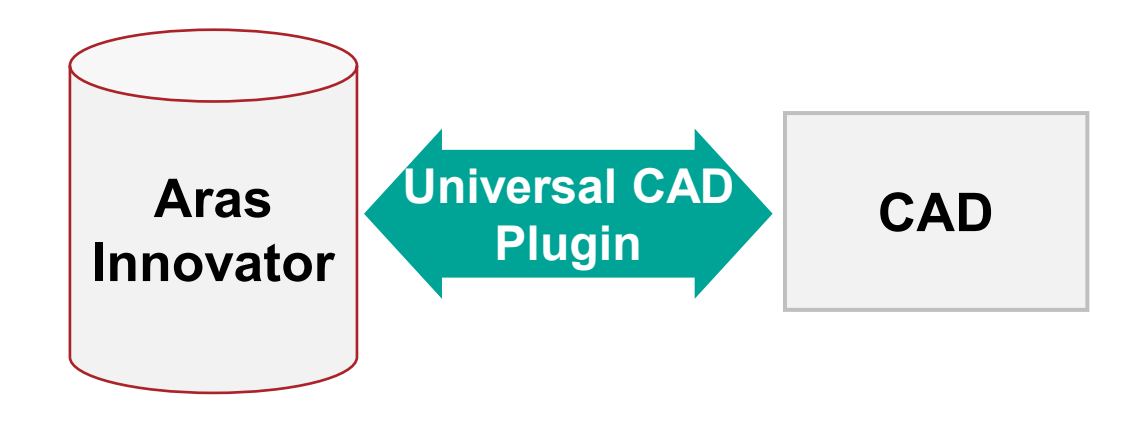

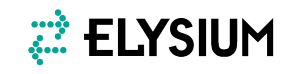

## 導入は3ステップ

#### Step1

クライアント端末にPluginを 導入 **Step2** サーバに パッケージを導入

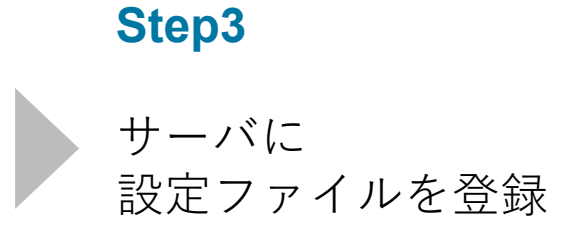

- setup.exeを実行する形の通常 のインストーラ形式です
- 事前にエリジオンライセンス サーバのセットアップが必要 です

\*2台目以降の端末はStep1のみの対応

\* アンインストールされる際は、コントロールパネルまたは 導入フォルダ直下のuninstall.batから実行

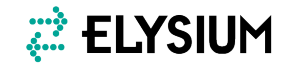

## 起動

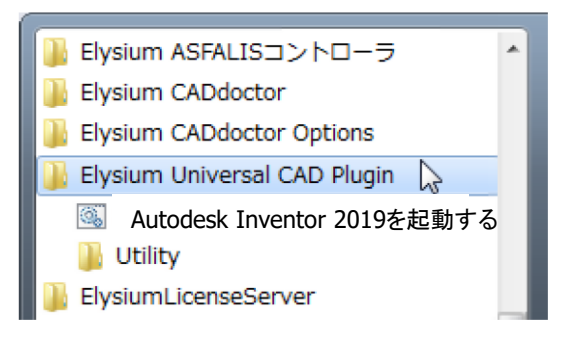

 正常に起動すると、Aras連携の機 能が組み込まれたCADが起動

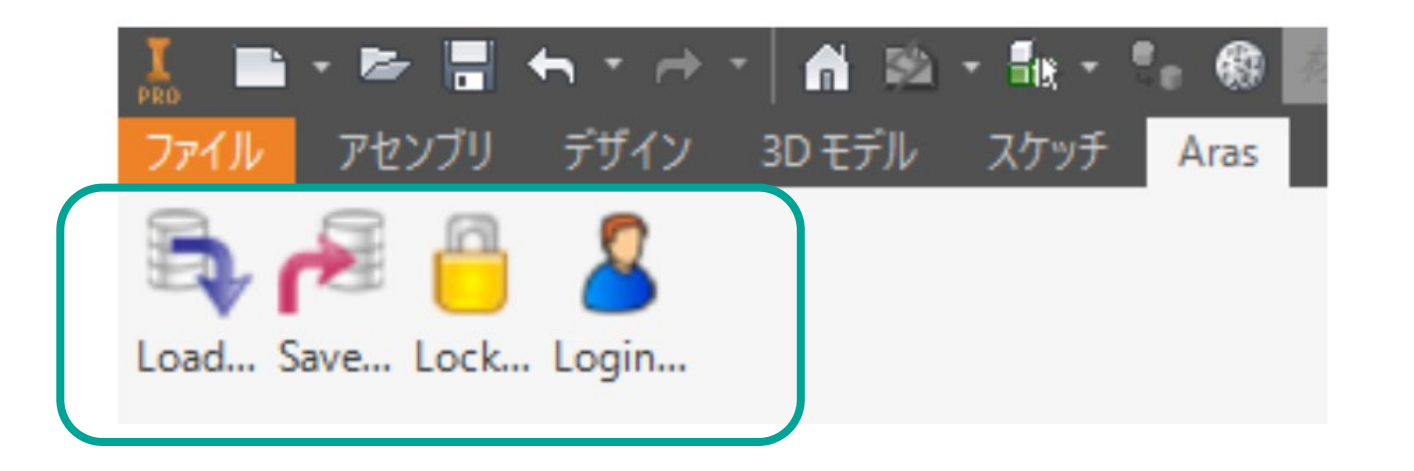

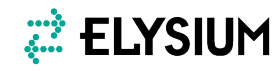

ログイン

• Loginメニューからダイアログを開いてログインを行います。

| 👗 💼 • 🖙 🗄 🖘 • 🔿 • 👘 🔻                              | Aras Innovator                              |                                                                            |
|----------------------------------------------------|---------------------------------------------|----------------------------------------------------------------------------|
| ファイル スタートアップ ツール コラボL<br>高い<br>Aras<br>Load. Login | URL :<br>Database :<br>User :<br>Password : | http://192.168.16.109/innovatorserver/<br>InnovatorSolutions<br>sampleuser |
| Aras Login to Aras Innovator                       |                                             | OK Cancel                                                                  |

#### シングルサインオンにも対応

\*シングルサインオンを利用するためには、別途サーバ本体側の設定が必要

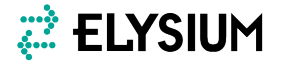

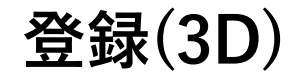

• 3Dのアセンブリファイルを親子を関連づけて登録可能

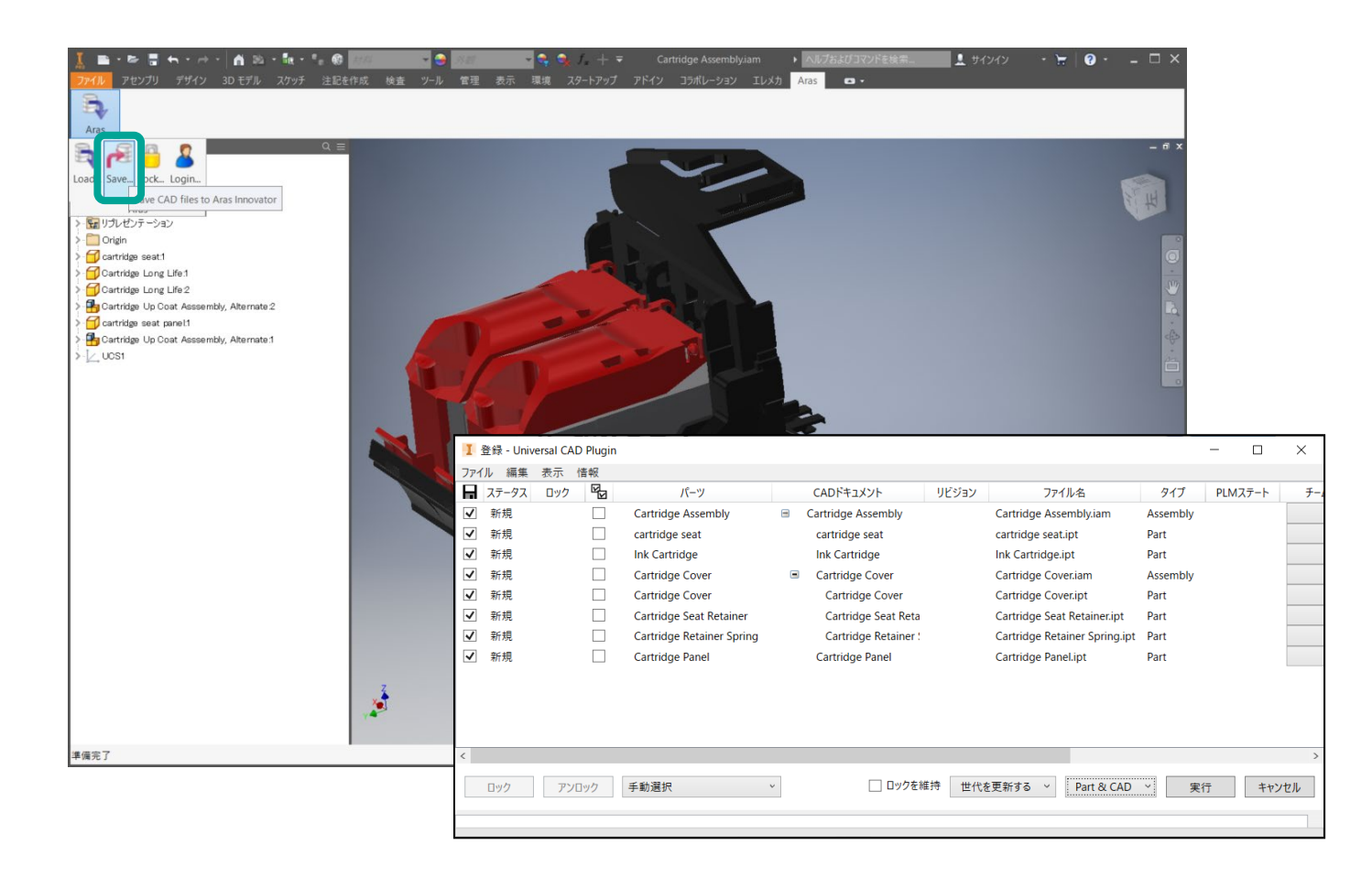

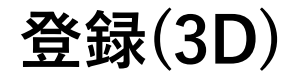

• iPartの登録/取得にも対応

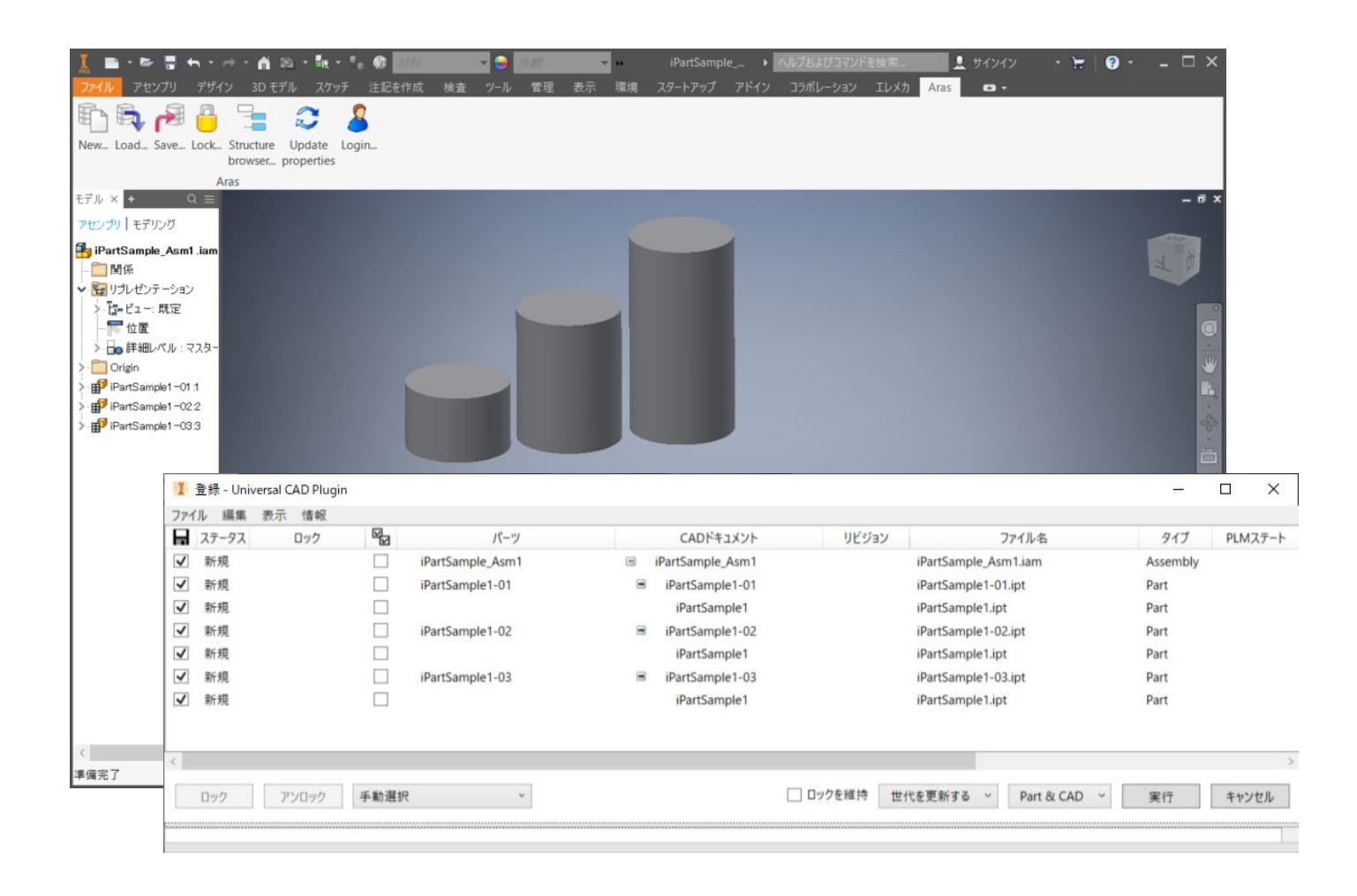

登録(2D)

• idw,dwgの登録/取得にも対応

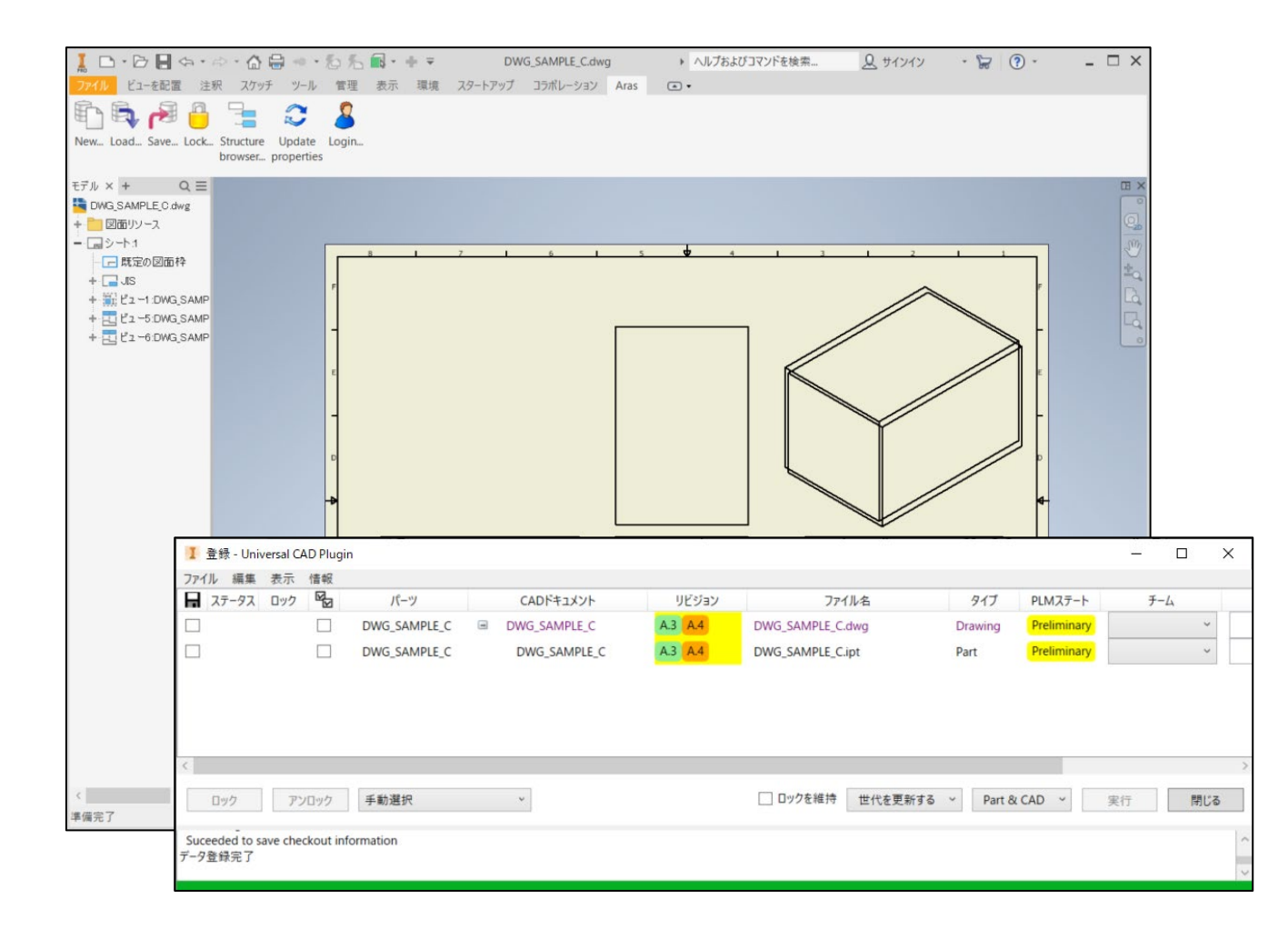

属性登録

• 登録時にCADファイルの属性反映が可能

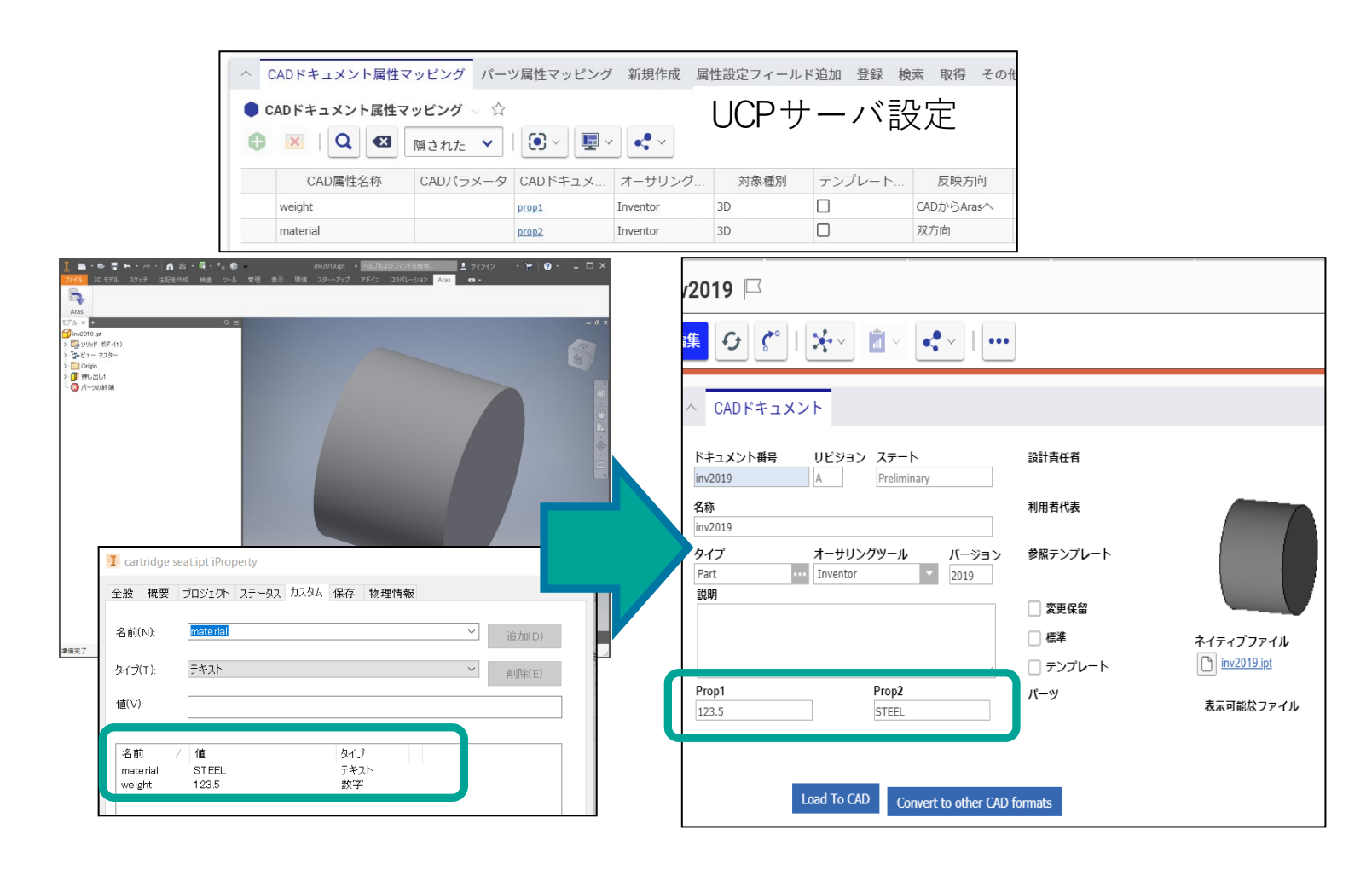

🤃 ELYSIUM

検索

- CAD上からCADアイテムを検索
  - 属性を条件指定して検索することも可能

|                               | 1 検索                                                                | – 🗆 X     |
|-------------------------------|---------------------------------------------------------------------|-----------|
| アイル スタートアップ ツール コラボレーション Aras | Item Type: CADドキュメント 〜                                              |           |
|                               | ○ 7111/9-                                                           | フィルターを追加: |
| Aras                          | ✓オーサリングツール: Inventor ~                                              |           |
| Load Login                    | * 検索                                                                |           |
| Aras                          | ドキュメント番号 🔺 リビジョン チーム 説明                                             |           |
|                               | _Fishing Reel Assembl A.1                                           |           |
|                               | _Jet Engine Model A.1                                               |           |
|                               | ANSI B18.6.7M - M2x( A.1                                            |           |
|                               | Back Drive Transfer Ge A.1                                          |           |
|                               | Back Drive Transfer Sh A.1                                          |           |
|                               | Back Drive Transfer Sh A.1                                          |           |
|                               | Back Drive Transfer Sp A.1                                          |           |
|                               | Back Side Cover A.1                                                 |           |
|                               | Back Side Cover Asser A.1                                           |           |
|                               | Bearing Housing A.1                                                 |           |
|                               |                                                                     |           |
|                               | 10     Arasに移動     別名取得     取得     キャンセル            やったままました。10/174 |           |

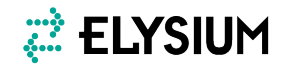

取得(1)

• 検索ダイアログの取得ボタンから取得可能

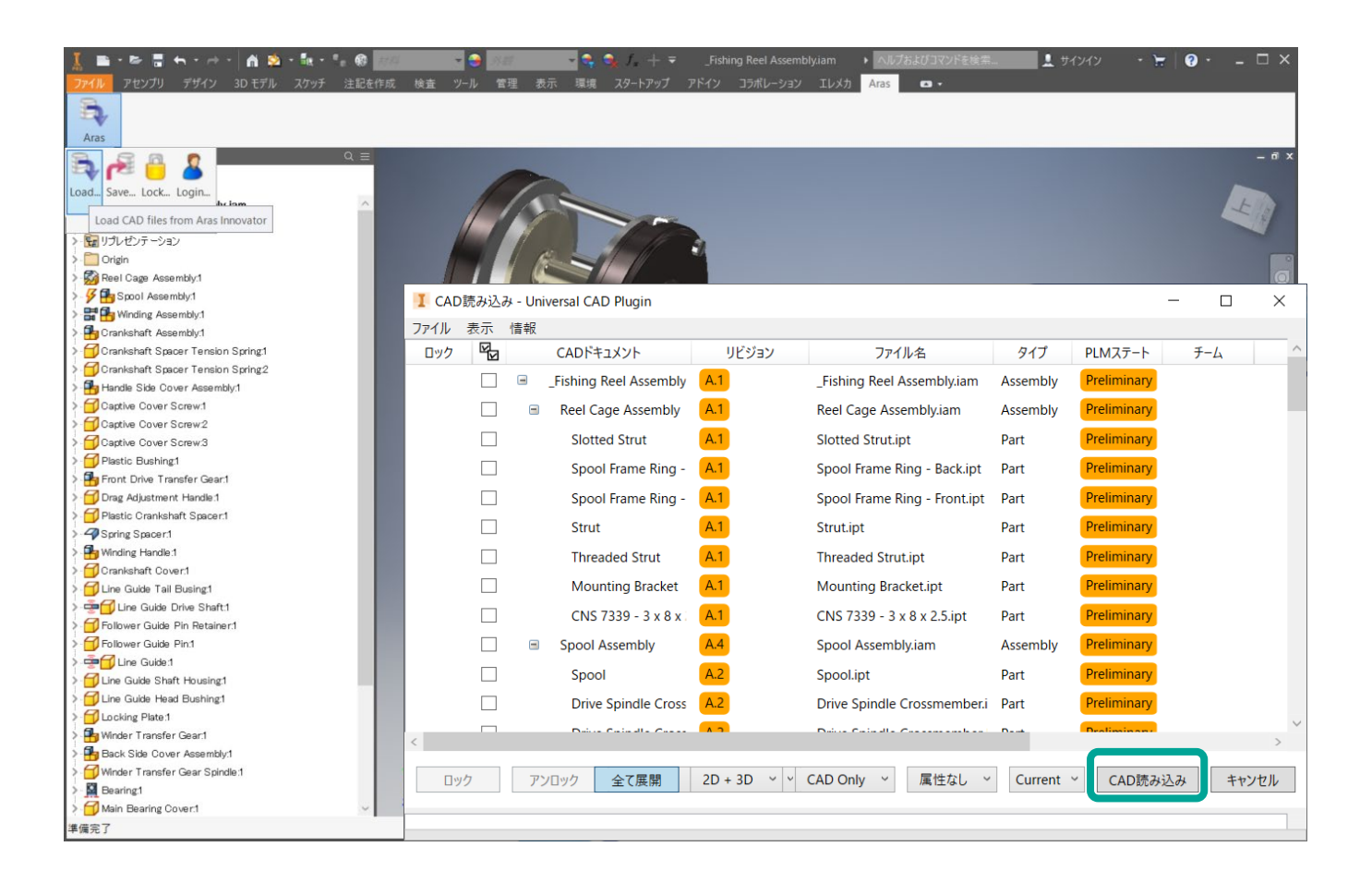

取得(2)

• ArasのWebUIからもCADファイル取得が可能

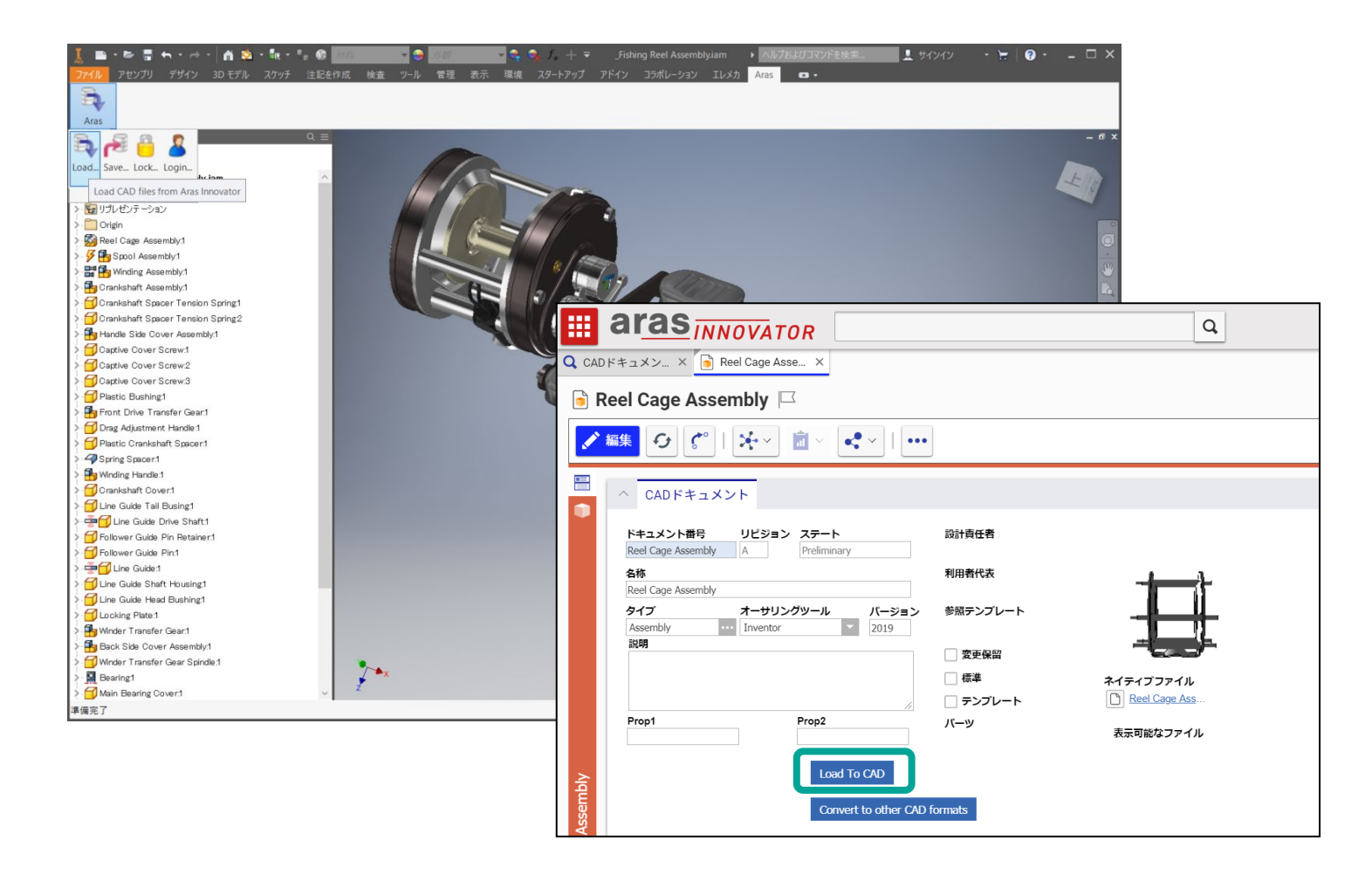

🗱 ELYSIUM

ロック

#### • 構成ツリーの要素を選択してロック可能

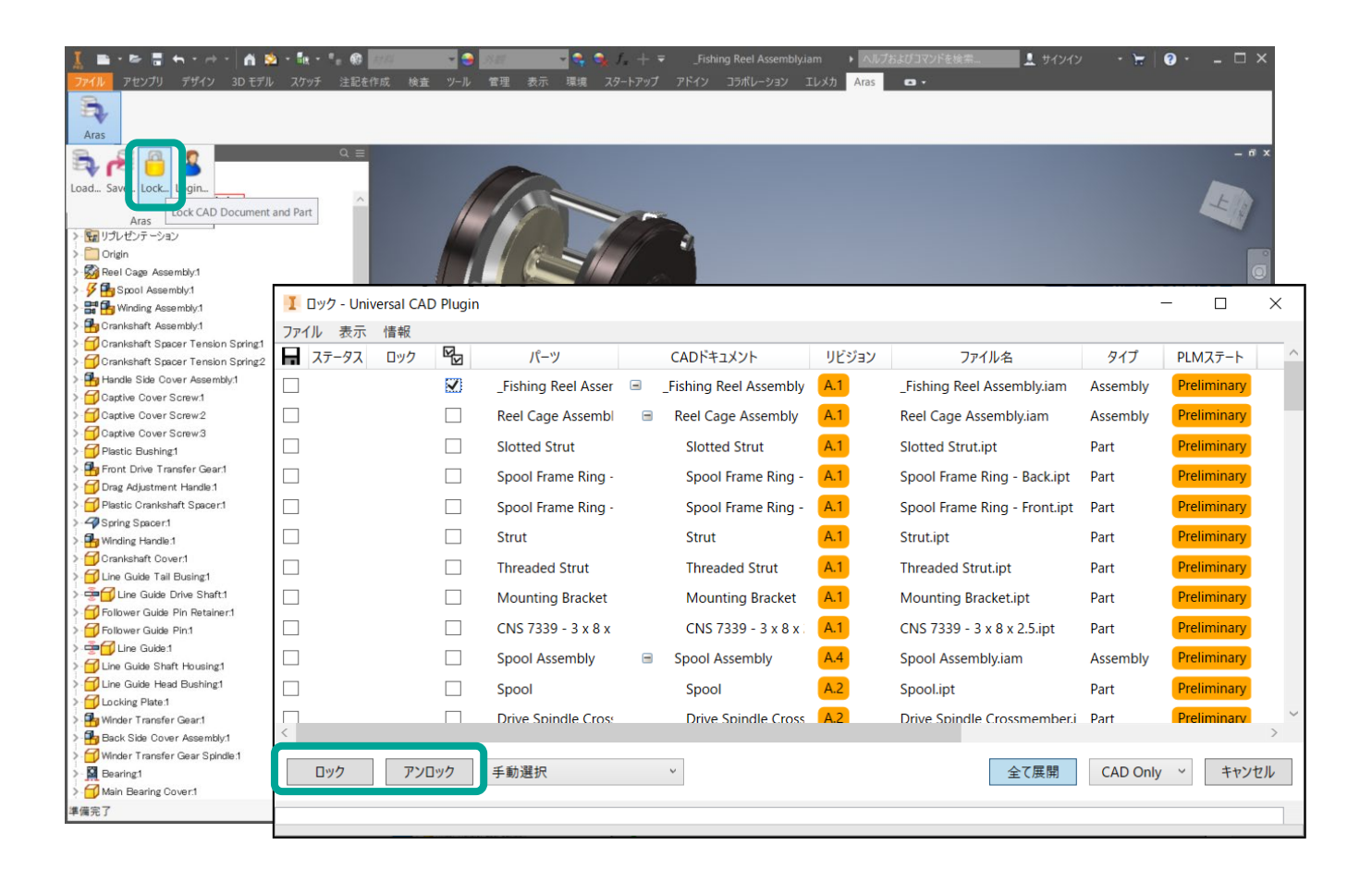

### ローカルファイルの管理

- Universal CAD Pluginの常駐プロ グラムのコンテキストメニューか ら「開く」を実行すると、ローカ ルファイル管理ダイアログが表示 される
- ワークフォルダのCADファイルの 個別/一括削除が可能。

|   |                     | 🧱 Universal CAD P | lugin |                          |                              |     |       |            |                     |     | × |
|---|---------------------|-------------------|-------|--------------------------|------------------------------|-----|-------|------------|---------------------|-----|---|
|   |                     | ファイル 表示 CAE       | D読みi  | とみ ツール                   |                              |     |       |            |                     |     |   |
|   | Universal CAD Plugi | ▶ 更新              |       |                          |                              |     |       | 更新         | 選択されたものを削除          | 全て削 | 除 |
|   |                     |                   |       | ドキュメント番号                 | ファイル名                        | ロック | リビジョン | ソオーサリングツール | 取得時刻                |     | ^ |
|   | 5 887               | 「ファイル管理           |       | _Fishing Reel Assembly   | _Fishing Reel Assembly.iam   |     | A.1   | Inventor   | 2019/08/26 10:08:56 |     |   |
|   | tony Ittel N        | ログ                |       | Reel Cage Assembly       | Reel Cage Assembly.iam       |     | A.1   | Inventor   | 2019/08/26 10:08:55 |     |   |
|   | ログイン                |                   |       | Slotted Strut            | Slotted Strut.ipt            |     | A.1   | Inventor   | 2019/08/26 10:08:55 |     |   |
|   |                     |                   |       | Spool Frame Ring - Back  | Spool Frame Ring - Back.ipt  |     | A.1   | Inventor   | 2019/08/26 10:08:55 |     |   |
| ~ | 終了                  |                   |       | Spool Frame Ring - Front | Spool Frame Ring - Front.ipt |     | A.1   | Inventor   | 2019/08/26 10:08:55 |     |   |
|   |                     |                   |       | Strut                    | Strut.ipt                    |     | A.1   | Inventor   | 2019/08/26 10:08:55 |     |   |
| - |                     |                   |       | Threaded Strut           | Threaded Strut.ipt           |     | A.1   | Inventor   | 2019/08/26 10:08:55 |     |   |
|   |                     |                   |       | Mounting Bracket         | Mounting Bracket.ipt         |     | A.1   | Inventor   | 2019/08/26 10:08:55 |     |   |
|   |                     |                   |       | CNS 7339 - 3 x 8 x 2.5   | CNS 7339 - 3 x 8 x 2.5.ipt   |     | A.1   | Inventor   | 2019/08/26 10:08:56 |     |   |
|   | ~ 🖬 🬾 α× Δ          |                   |       | Spool Assembly           | Spool Assembly.iam           |     | A.4   | Inventor   | 2019/08/26 10:08:55 |     |   |
|   |                     |                   |       | Spool                    | Spool.ipt                    |     | A.2   | Inventor   | 2019/08/26 10:08:56 |     |   |
|   |                     |                   |       | Drive Spindle Crossmeml  | Drive Spindle Crossmember.   |     | A.2   | Inventor   | 2019/08/26 10:08:56 |     |   |
|   |                     |                   |       | Drive Spindle Crossmeml  | Drive Spindle Crossmember    |     | A.2   | Inventor   | 2019/08/26 10:08:56 |     |   |
|   |                     |                   |       | Spool Drive Spindle      | Spool Drive Spindle.ipt      |     | A.2   | Inventor   | 2019/08/26 10:08:56 |     |   |
|   |                     |                   |       | Spool to Winder Transfer | Spool to Winder Transfer Ge  |     | A.2   | Inventor   | 2019/08/26 10:08:56 |     |   |
|   |                     |                   |       | Winding Assembly         | Winding Assembly.iam         |     | A.1   | Inventor   | 2019/08/26 10:08:56 |     |   |
|   |                     |                   |       | Winding Assembly Plate   | Winding Assembly Plate.ipt   |     | A.1   | Inventor   | 2019/08/26 10:08:56 |     |   |
|   |                     |                   |       | Winding Assembly Base I  | Winding Assembly Base Ring   |     | A.1   | Inventor   | 2019/08/26 10:08:56 |     |   |
|   |                     |                   |       | Drag Lock Guide          | Drag Lock Guide.ipt          |     | A.1   | Inventor   | 2019/08/26 10:08:56 |     |   |
|   |                     |                   |       | Drag Lock Pivot Pin      | Drag Lock Pivot Pin.ipt      |     | A.1   | Inventor   | 2019/08/26 10:08:56 |     |   |
|   |                     |                   |       | Drag Lock                | Drag Lock.ipt                |     | A.1   | Inventor   | 2019/08/26 10:08:56 |     |   |
|   |                     | 2                 |       | Crankshaft Spindle       | Crankshaft Spindle.ipt       |     | A.1   | Inventor   | 2019/08/26 10:08:56 |     |   |

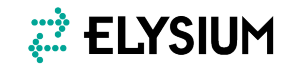

~

## 更新通知

- ユーザが取得中の部品について他ユーザの更新を即座に通知することで、チーム設計を補助
- ユーザのワークフォルダに存在するファイルが更新通知対象となる

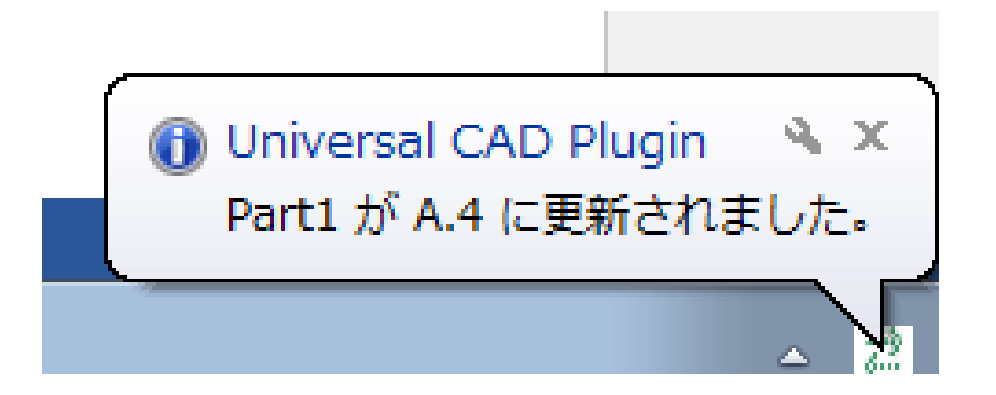

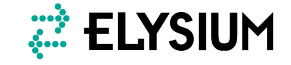

## 言語切り替え

- ダイアログのファイルメニューから言語設定を切り替え可能
- 日本語/英語に対応

| I Load to CAD - Univers | sal CAD Plugin          |                 |          |             |
|-------------------------|-------------------------|-----------------|----------|-------------|
| File View Information   |                         |                 |          |             |
| Languages 🕨             | -                       | Filename        | Туре     | PLM State   |
| 🗌 🕀 inv                 | English (United States) | inv2019_asm.iam | Assembly | Preliminary |
|                         | Japanese (Japan)        |                 |          |             |
|                         |                         | -               |          |             |
|                         |                         |                 |          |             |

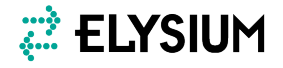

サーバ設定

サーバ設定のアイテムを用いて、
 Pluginの各種動作を指定できる

| ar <u>as<sub>inno</sub></u>                                                                                                    | VATOR                                                   |                                                                                                    |                                |                       | Q                  |                                           |                     |     |
|----------------------------------------------------------------------------------------------------|---------------------------------------------------------|----------------------------------------------------------------------------------------------------|--------------------------------|-----------------------|--------------------|-------------------------------------------|---------------------|-----|
| CADドキュメン × Q Elysiu                                                                                                    | ım UCP サ × 🚺                                            | 76D34158A03C                                                                                                    | . ×                            |                       |                    |                                           |                     |     |
| 76D34158A03C4D                                                                                                    | 04596D275D                                              | 84BEAB6B                                                                                                    | 32  □                          |                       |                    |                                           |                     |     |
| 🖍 編集 🕑 🖿 🗎                                                                                                    | €~ <b>i</b> ~ •                                         | <b>K</b> ~   •••                                                                                                    |                                |                       |                    |                                           |                     |     |
| へ Elysium UCP サーバー設                                                                                                    | 定                                                       |                                                                                                    |                                |                       |                    |                                           |                     |     |
| Elysium UCP サー                                                                                                    | 名称                                                      |                                                                                                    |                                |                       |                    |                                           |                     |     |
| バー記定                                                                                                    | Default                                                 |                                                                                                    |                                |                       |                    |                                           |                     |     |
| M <sup>−</sup> ₽XAE                                                                                                    | 説明                                                      |                                                                                                    |                                |                       |                    |                                           |                     |     |
|                                                                                                    | 説明                                                      |                                                                                                    |                                |                       |                    |                                           |                     |     |
|                                                                                                    | 説明                                                      |                                                                                                    |                                |                       |                    |                                           |                     |     |
| Λ <sup>−</sup> βΩAE                                                                                                    | 説明<br>                                                  |                                                                                                    |                                |                       |                    |                                           |                     |     |
| Λ <sup>−</sup> <sub>DZA</sub> E                                                                                                   |                                                         |                                                                                                    |                                |                       |                    |                                           |                     |     |
| Λ <sup>−</sup> βΩAE                                                                                                    | 武印<br>1                                                 |                                                                                                    |                                |                       |                    |                                           |                     |     |
| Λ- <sub>DZAE</sub>                                                                                                    | <u>ឆ្ល</u> ីដុរព្                                       |                                                                                                    |                                |                       |                    |                                           |                     |     |
| へ CADドキュメント属性マ                                                                                                    | 説明                                                      | ソ届性マッピング                                                                                                    | ブ 新規作成 属                       | 性設定フィール               | ド追加 登録 瀬           | 金索 取得 その                                  | 0. 表示名 命            | 名規則 |
| <ul> <li>CADドキュメント属性マ</li> </ul>                                                                                                  | 説明<br>「ッピング パーツ                                         | ソ属性マッピング                                                                                                    | ブ 新規作成 属                       | 性設定フィール               | ド追加 登録 楨           | 検索 取得 その                                  | D他 表示名 命            | 名規則 |
| <ul> <li>CADドキュメント属性マ</li> <li>CADドキュメント属性マ</li> </ul>                                                                            | 説明<br>マッピング パーツ<br><b>ッピング</b> ~ 合                      | ソ属性マッピング                                                                                                    | グ 新規作成 属                       | 性設定フィール               | ド追加 登録 核           | 検索 取得 その                                  | 0他 表示名 命            | 名規則 |
| <ul> <li>CADドキュメント属性マ</li> <li>CADドキュメント属性マ</li> <li>CADドキュメント属性マ</li> <li>① (1) (2) (2) (2) (2) (2) (2) (2) (2) (2) (2</li></ul> | 戦明<br>マッピング パーツ<br>ッピング ◇ ☆<br>隠された ◇                   | У属性マッピング                                                                                                    | グ 新規作成 属                       | 性設定フィール               | ド追加 登録 枝           | 検索 取得 その                                  | D他 表示名 命            | 名規則 |
| <ul> <li>∧ CADドキュメント属性マ</li> <li>CADドキュメント属性マ</li> <li>CADドキュメント属性マ</li> <li>CAD属性名称</li> </ul>                                   | 説明<br>「ッピング パーン<br><b>ッピング ☆</b><br>隠された ♥<br>「CADパラメータ | y属性マッピング<br>  ● ~ ■<br>CADドキュメ                                                                                                    | ゲ 新規作成 属<br>✓ ●・・ ✓<br>オーサリング… | 性設定フィール<br>対象種別       | ド追加 登録 椅<br>テンプレート | <sub>食索</sub> 取得 その<br>反映方向               | 0他 表示名 命<br>拡張子なしの… | 名規則 |
| <ul> <li>∧ CADドキュメント属性マ     <li>CADドキュメント属性マ</li> <li>CADドキュメント属性マ</li> <li>CAD属性名称</li> <li>weight</li> </li></ul>               | 説明<br>マッピング パーツ<br>ッピング ◇ ☆<br>隠された ◇<br>CADパラメータ       | ソ属性マッピング<br>○ ○ ○ □<br>○ ○ ○ □<br>○ ○ ○ □<br>○ ○ ○ □<br>○ ○ ○ □<br>○ ○ ○ □<br>○ ○ ○ □<br>○ ○ ○ □<br>○ ○ ○ □<br>□ □<br>○ ○ ○ □<br>□ □<br>○ ○ □<br>□ □<br>□ | グ 新規作成 属<br>><br><             | 性設定フィール<br>対象種別<br>3D | ド追加 登録 村<br>テンプレート | <sub>黄索</sub> 取得 その<br>反映方向<br>CADからArasへ | 0他 表示名 命<br>拡張子なしの… | 名規則 |

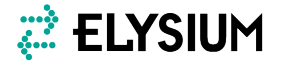

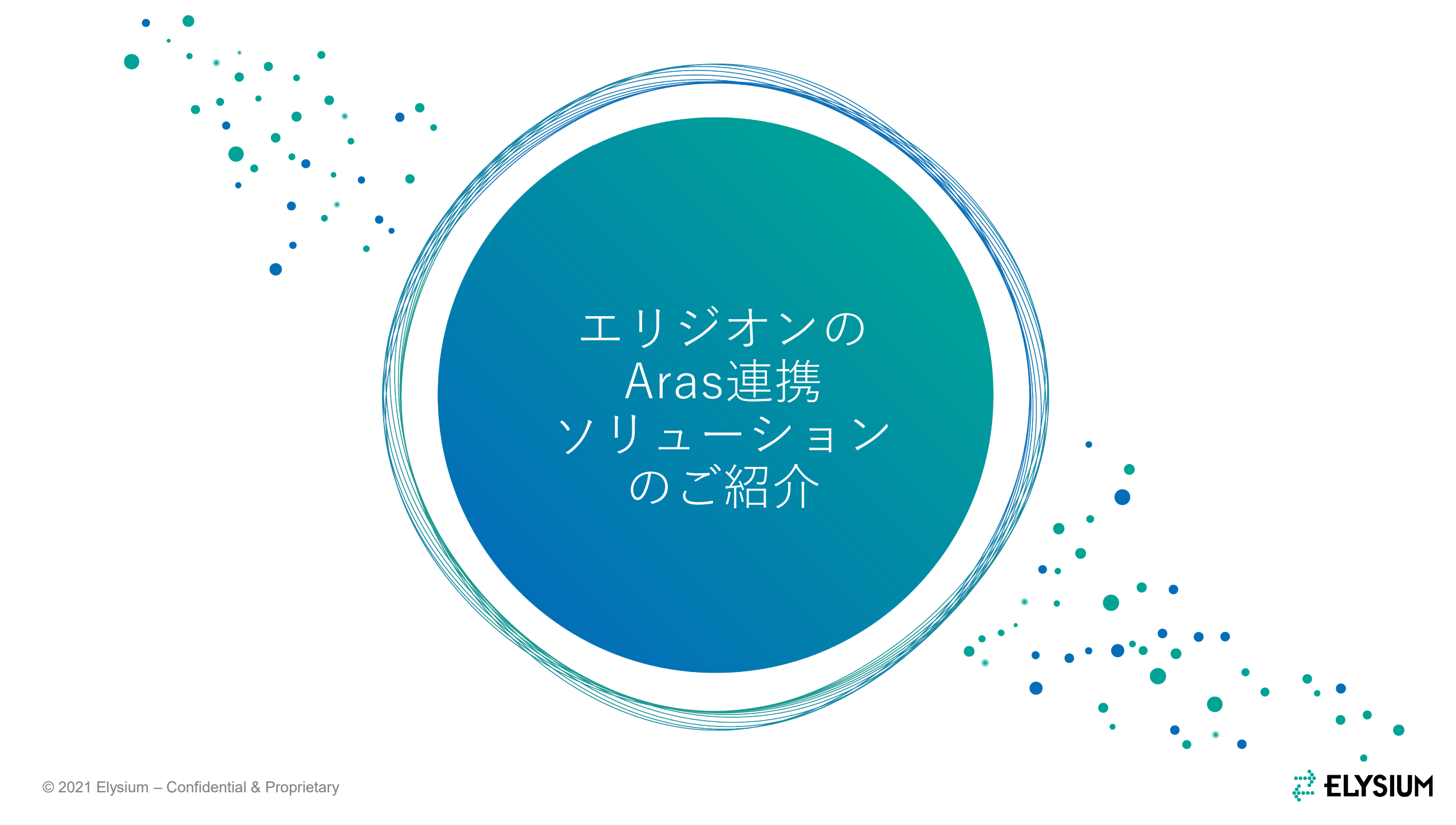

Aras Innovatorと
 3DxSUITEを組み合
 わせることにより、
 マルチCAD環境下で
 シームレスな3Dデー
 タ連携を実現する
 ソリューション

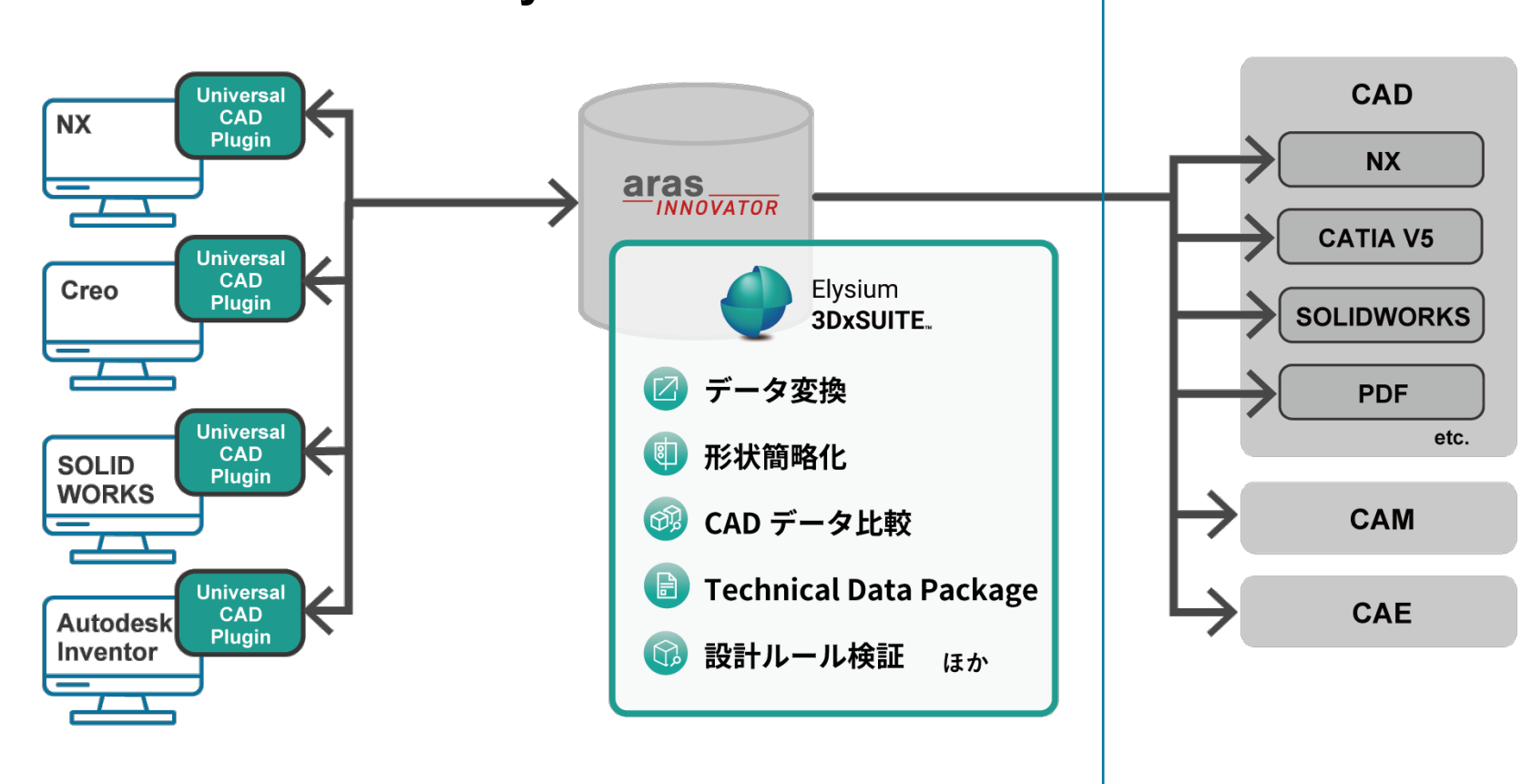

#### MultiCAD Gateway for Aras Innovator

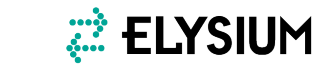

データ変換

一つのCAD形式で登録して、
 別形式で取り出し、既存
 データに組み合わせること
 ができる

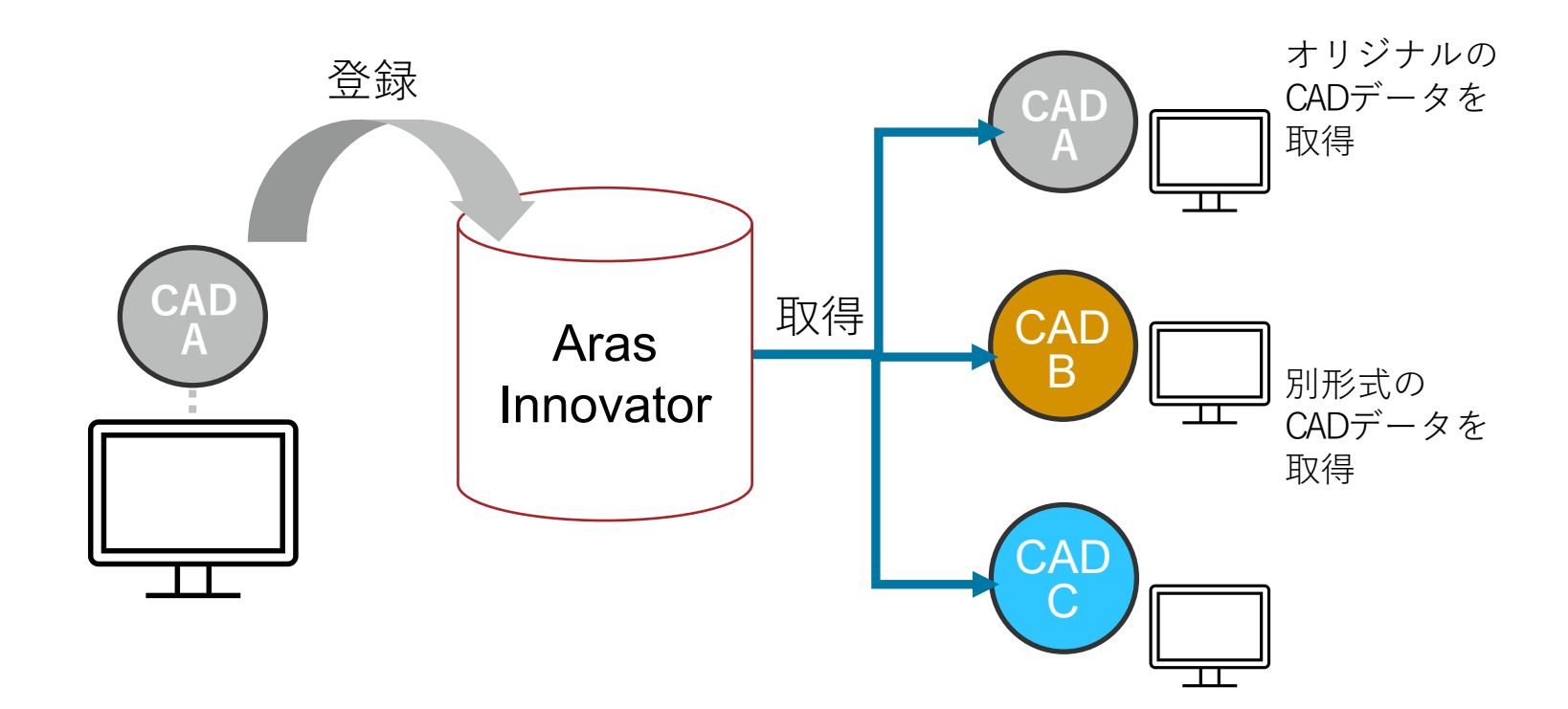

**ELYSIUM** 

## 形状比較

- 形状の差異を自動で検出で きる
- 世代間またはアイテム間で 比較
- 穴、フィレットなどは フィーチャとして検出可能

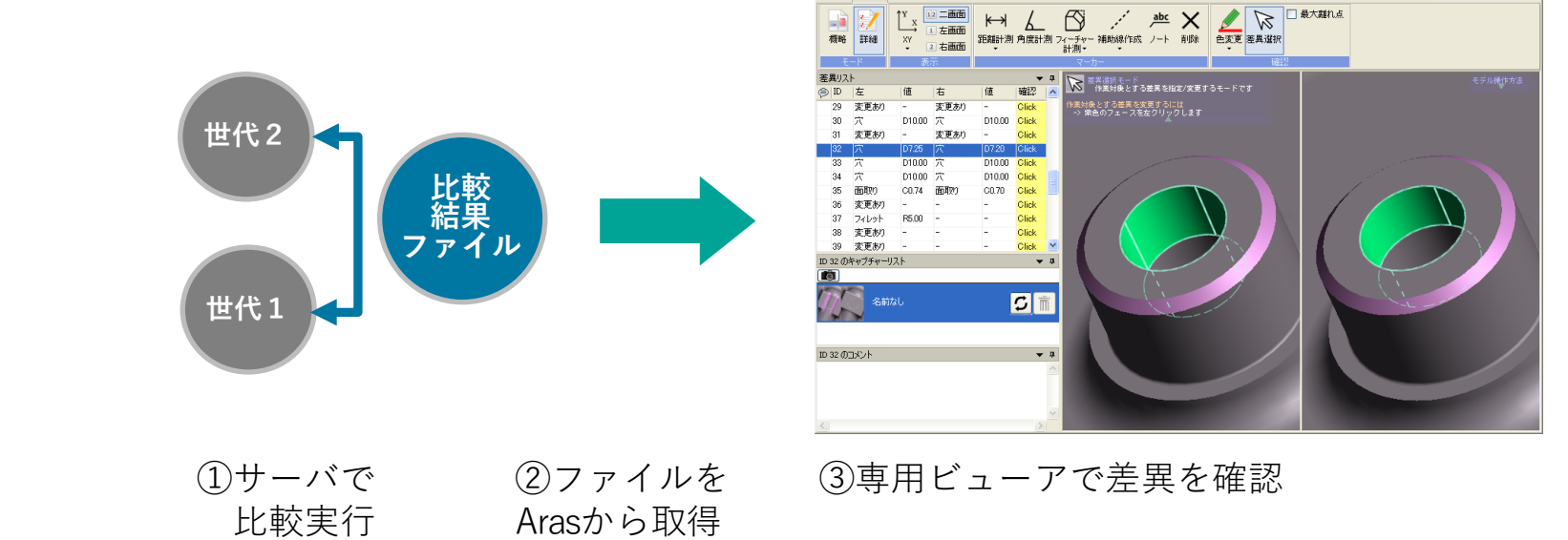

2 二重面

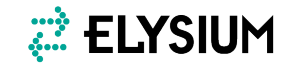

- 🗆 ×

Diff-Viewe

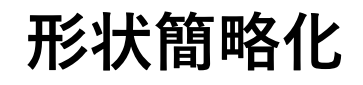

登録済みのパートの3D形状に対して、フィレットや穴などの形状を消去し別形式で出力。
 解析用の簡略化モデルの作成等に有用

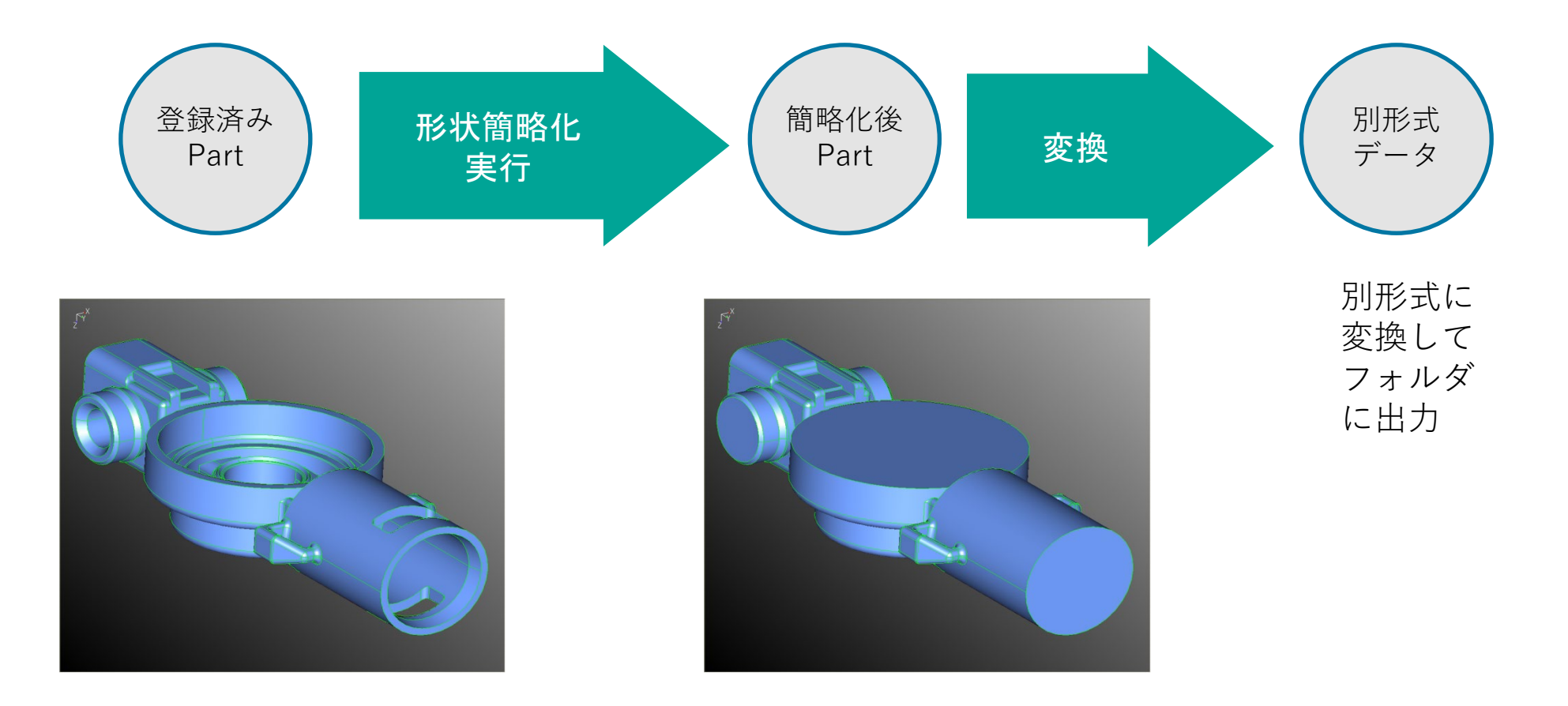

生産要件検証

• 設計品質のルール適合検証 Arasに登録されたデータに対して、自社ルールに合わせて設計品質を自動検証し、結果を登録

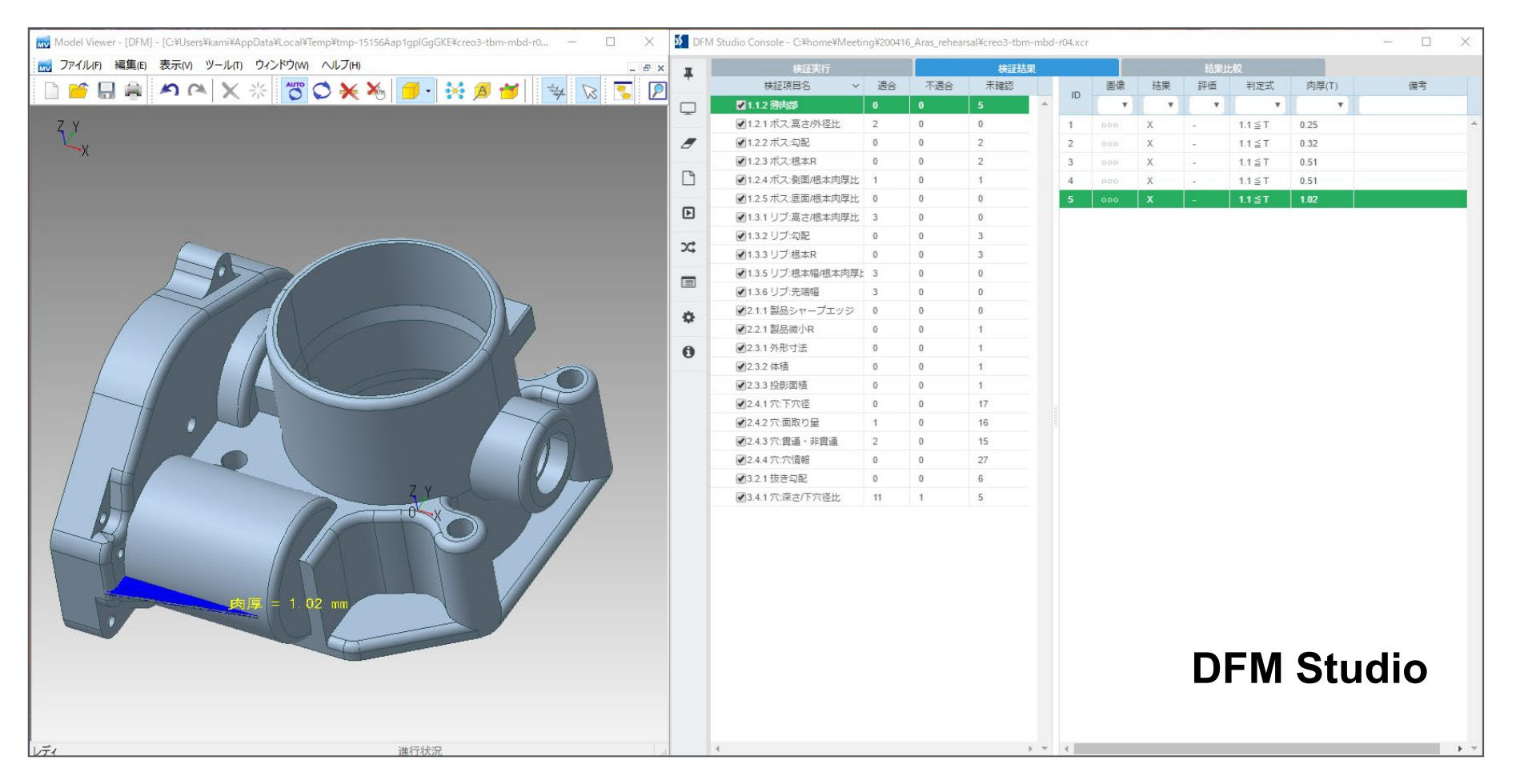

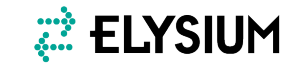

(参考)オンラインセミナー動画

下記URLからAras社と弊社の共同セミ ナーの動画を閲覧可能です。

変換/比較/最適化など、各種ソリューションを幅広くご紹介しております。

https://www.aras.com/ja-jp/resources/all/wbr-jparas-elysium-3d-qcd-20200424

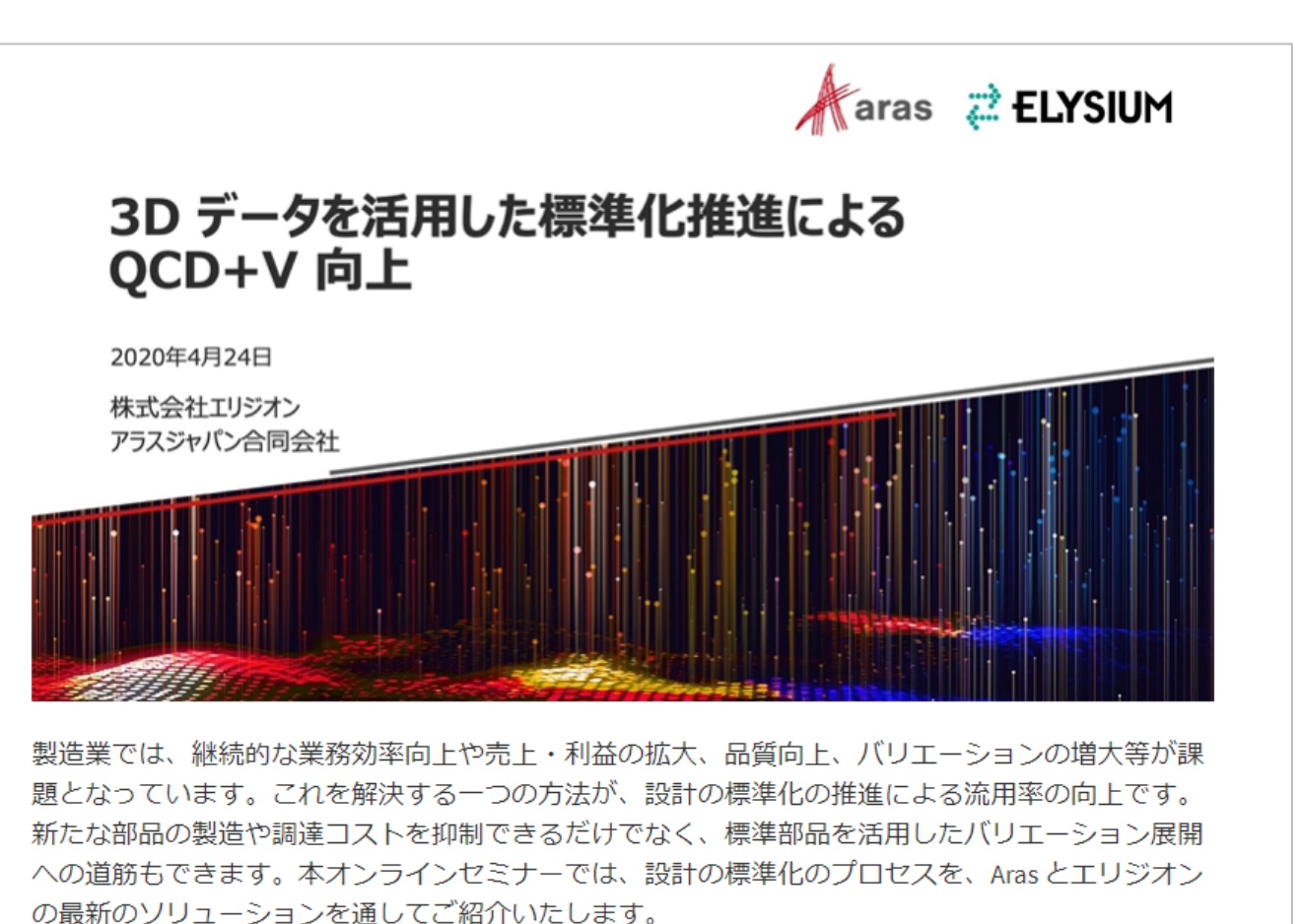

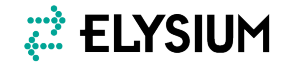

本コンテンツに関わる著作権は 株式会社エリジオンもしくは原権利者に帰属しています。

著作権者の承諾なしに無断で改変、複製、転載、再配布、転送、 公衆送信、販売、貸与などの行為をすることは禁じられています。

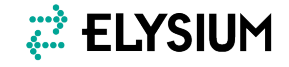

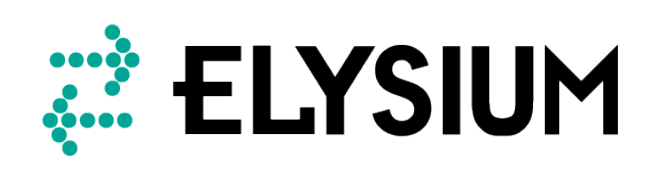

© 2021 Elysium – Confidential & Proprietary